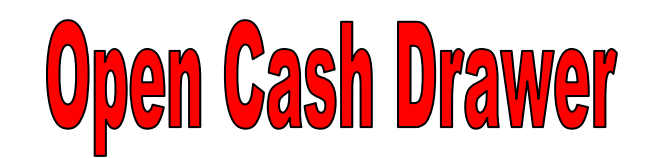

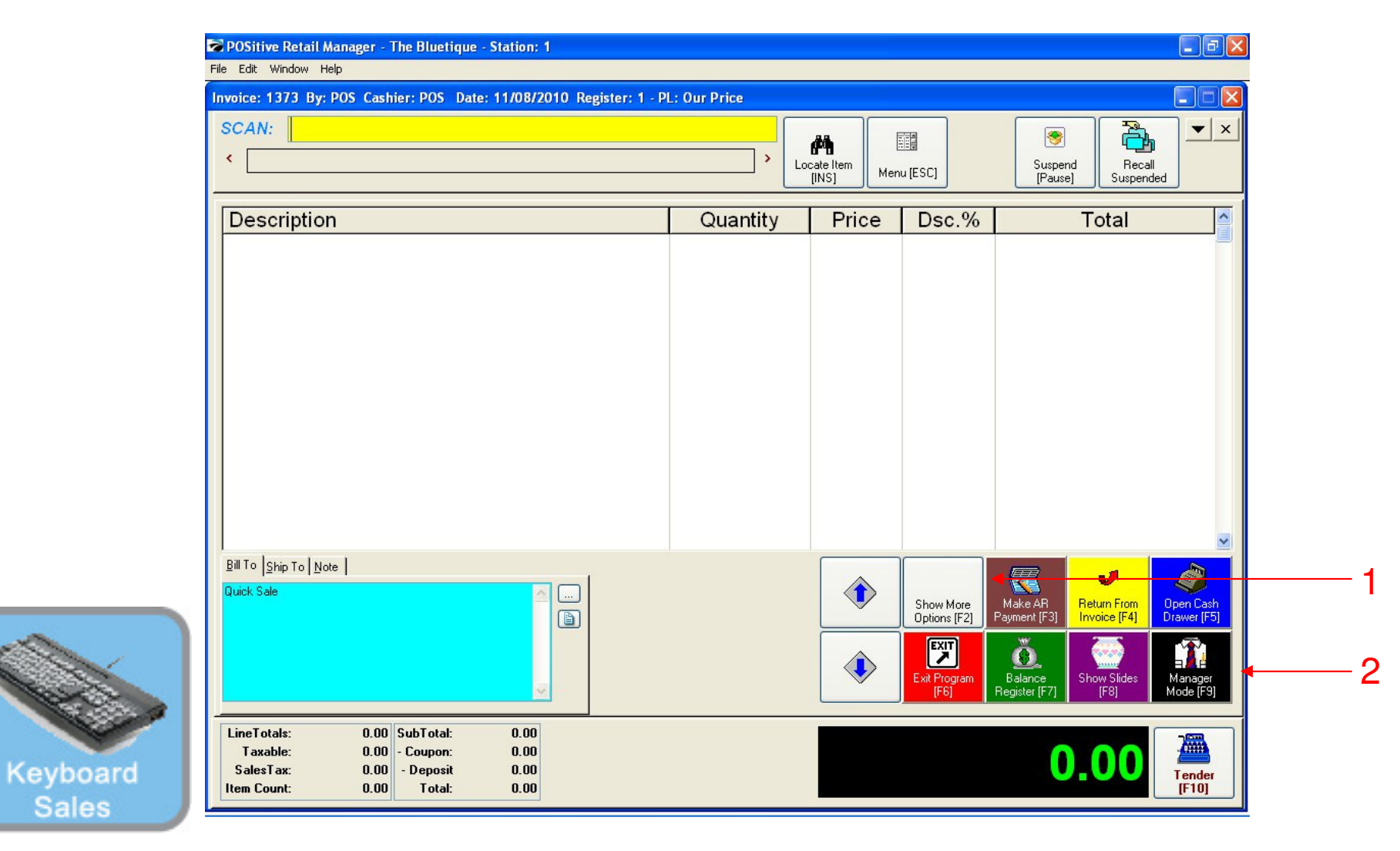

### IN KEYBOARD SALES MODE:

- To Open your Cash Drawer for sales, you can either go to Manager Mode or:
- 1. Select Show More Options Button (F2)
- 2. Select Open Cash Drawer (F5)

(NOTE: Only teachers & Managers will have access to Manager Mode)

| SKU                                                 | Descriptior<br>Quantity                                             | Price Disc                           | :. Total |   | Foods Misc                | Coffee Small              | Coffee<br>Large       | Beverages<br>Misc       | Customer<br>List |
|-----------------------------------------------------|---------------------------------------------------------------------|--------------------------------------|----------|---|---------------------------|---------------------------|-----------------------|-------------------------|------------------|
|                                                     |                                                                     |                                      |          |   | Breeze<br>Freeze<br>Small | Breeze<br>Freeze<br>Large | Cinnamon<br>Bun       | Extra Cream<br>Cheese   | Suspend          |
|                                                     |                                                                     |                                      |          |   | Reserve<br>Touch          | Everything<br>Bagel       | French<br>Toast Bagel | Cinnamon<br>Raisin Bage | Retrieve         |
|                                                     |                                                                     |                                      |          |   | Cookie                    | 2 Cookies                 | Choc. Chip<br>Muffin  | Blueberry<br>Muffin     | Coupon           |
|                                                     |                                                                     |                                      |          |   | 2<br>1 Arnold<br>Palmer   | 2-Arnold<br>Palmers       | Mini Melts<br>Small   | Mini Melts<br>Medium    | Delete Item      |
|                                                     |                                                                     |                                      |          |   | Snapple<br>Apple          | Pink<br>Lemondade         | Kiwi<br>Strawberry    | Mini Melts<br>Large     | Tender           |
| Quick Sale                                          |                                                                     |                                      |          |   | Adjust<br>Quantity        | 2 3                       | B GO<br>More          | Manager                 |                  |
| LineTotals:<br>Taxable:<br>SalesTax:<br>Item Count: | 0.00 SubTotal:<br>0.00 - Coupon:<br>0.00 - Deposit<br>0.00 - Total: | 0.00<br>0.00<br>0.00<br>0.00<br>0.00 | ٠        | ٢ |                           |                           |                       | 0                       | .00              |

### IN TOUCH SCREEN SALES MODE:

To Open your Cash Drawer for sales, you must go to Manager Mode or Manager Button Screen.

1. Touch Manager Button

Touch

| SKU                                                 | Description<br>Quantity P                                         | rice Disc.                           | Total | Exit<br>Program     | Cogout                      | GO<br>Go to Sales            |
|-----------------------------------------------------|-------------------------------------------------------------------|--------------------------------------|-------|---------------------|-----------------------------|------------------------------|
|                                                     |                                                                   |                                      |       | Balance<br>Reg.     | Daily Sales<br>Summary      | it cates                     |
|                                                     |                                                                   |                                      |       | Invoice<br>History  | Make AR<br>Payment          | ke Edit Notes                |
|                                                     |                                                                   |                                      |       | Open Cash<br>Drawer | Price I<br>Heport<br>Center | Check Return From<br>Invoice |
|                                                     |                                                                   |                                      |       | Discount            | Time Clock                  | Costs Void                   |
| Quick Sale                                          |                                                                   |                                      |       |                     | Manager Mode                | •                            |
| LineTotals:<br>Taxable:<br>SalesTax:<br>Item Count: | 0.00 SubTotal:<br>0.00 - Coupon:<br>0.00 - Deposit<br>0.00 Total: | 0.00<br>0.00<br>0.00<br>0.00<br>0.00 | •     |                     |                             | 0.00                         |

### ON MANAGER BUTTON SCREEN:

1. Touch Open Cash Drawer Button

Touch

## Manager Mode Open Cash Drawer)

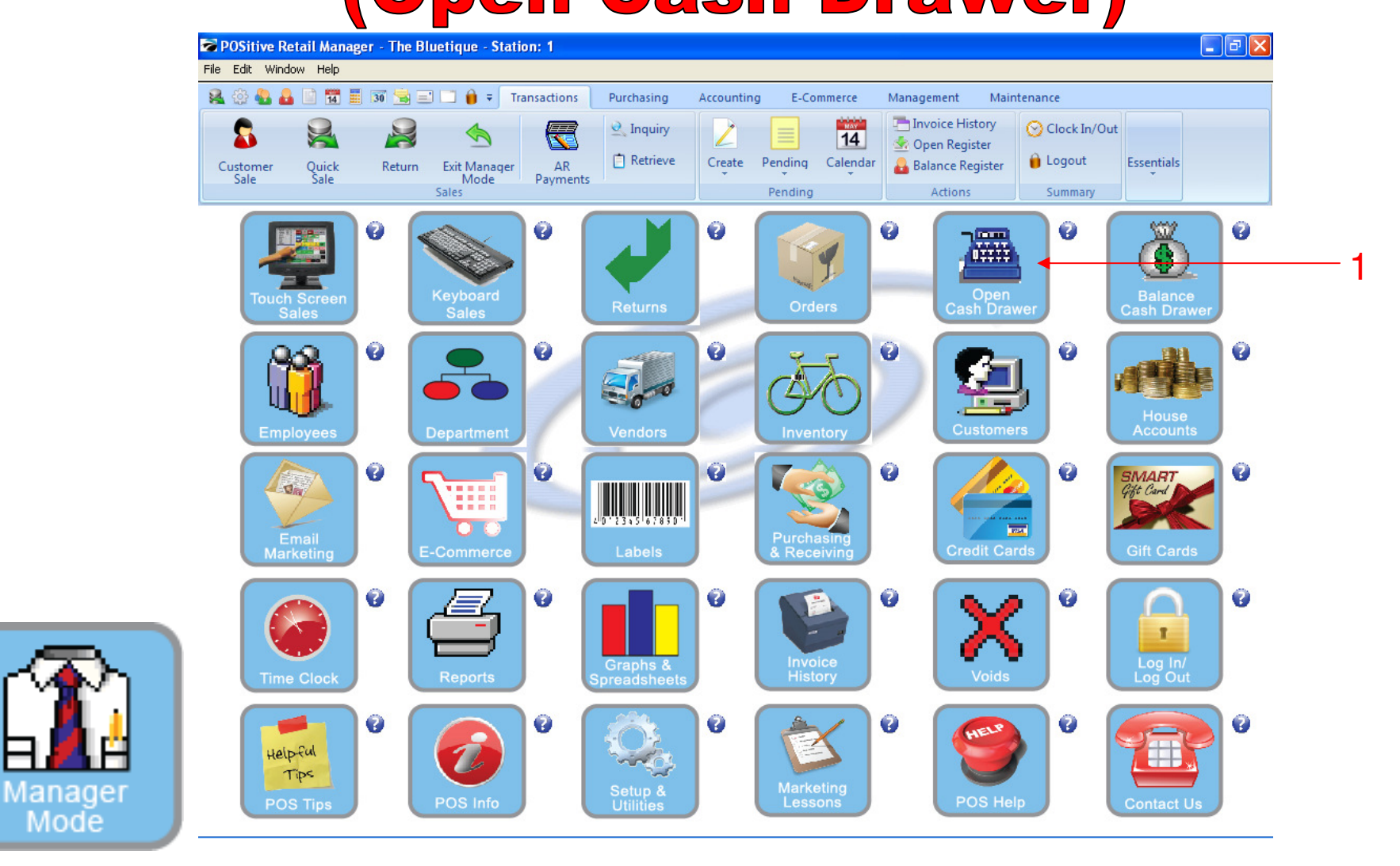

### OR IN MANAGER MODE:

To Open Cash Drawer for the day's sales:

1. Select or Touch Open Cash Drawer Button

4

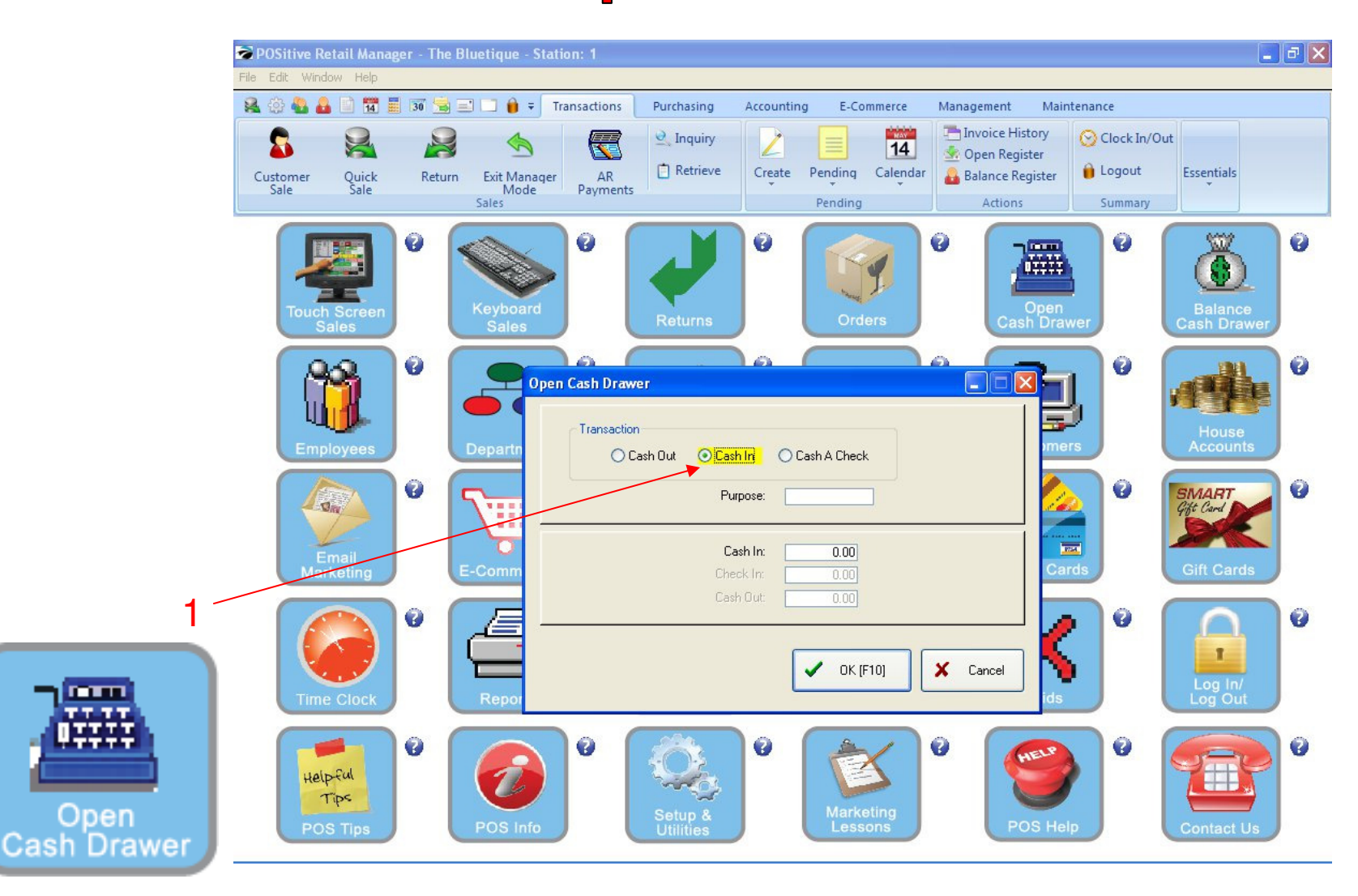

OPEN CASH DRAWER 1. Select CASH IN option.

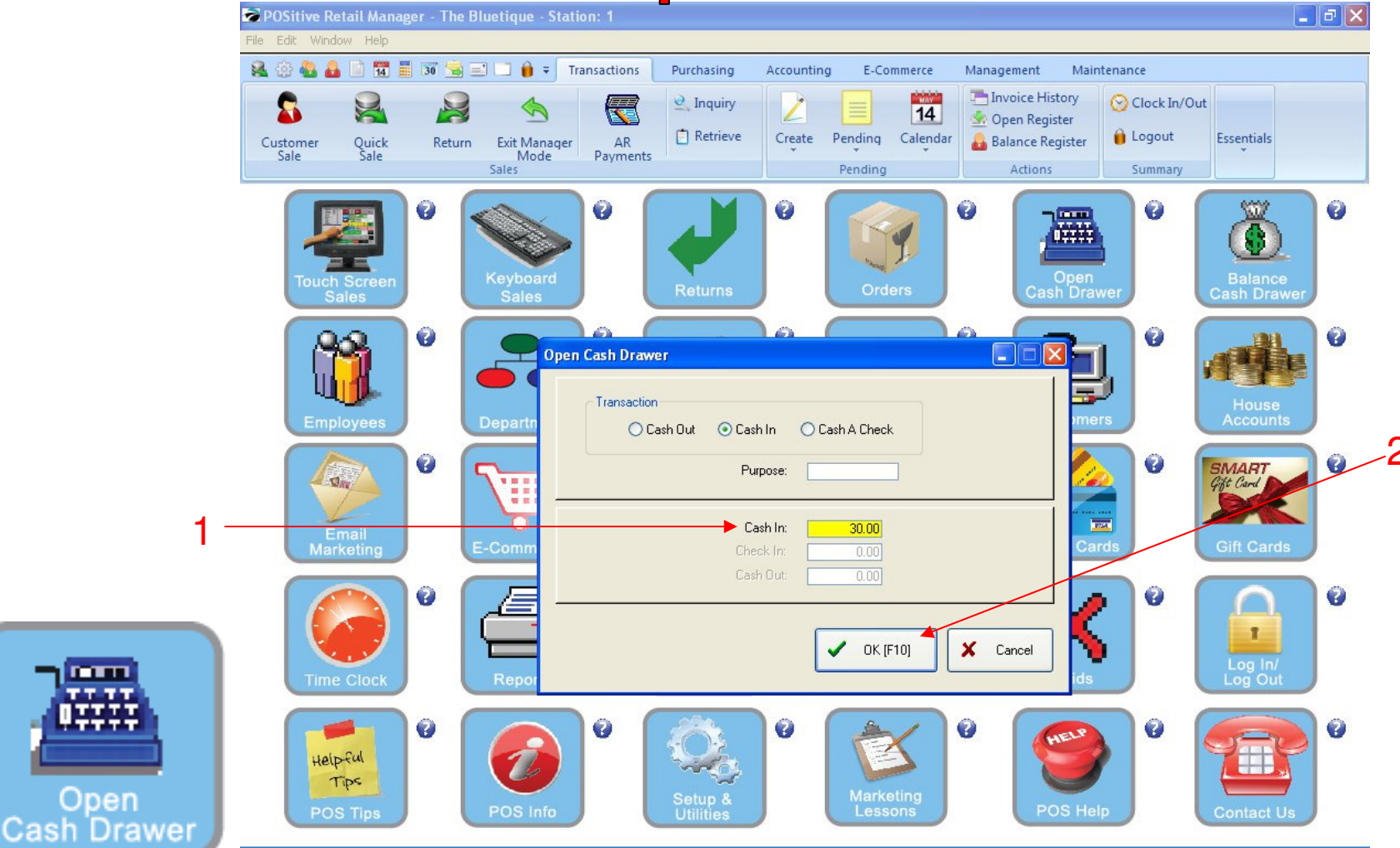

### **OPEN CASH DRAWER:**

- 1. Opening Cash Drawer amount (Normally \$25-\$35)
- 2. Click OK (F10)